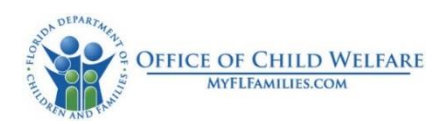

## How to Pull Placement History

- 1. Utilities
- 2. Placement Correction
- 3. Search
- 4. SNN or person ID
- 5. Search
- 6. Click person icon/case
- 7. Click radio button of case
- 8. Continue
- 9. View current placements

-----Print history-----